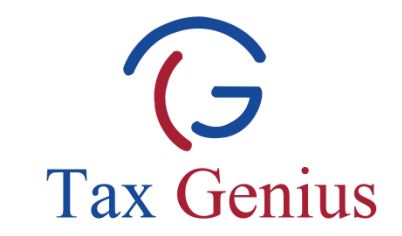

# आयकर सेवा नियमावली

#### (Income Tax Service Manual)

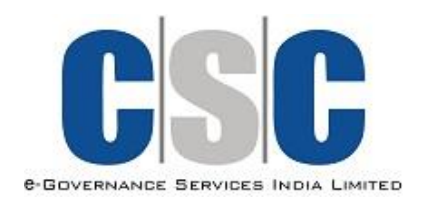

Tax Genius LLP

www.taxgenius.co.in

#### किसी लेन-देन की प्रक्रिया के लिए CSC पोर्टल पर लॉग इन करने के बाद, VLE सेवाओं पर क्लिक करें | राष्ट्रीय इ∙गवनेंस योजना National e∙Governance Plan X APNA CSC COMMON SERVICES CENTERS SCHEME G2C Services B2C Services Educational Services Health Financial Inclusion Training Other Services Community My Account Home Welcome vadamanagalam, Log Out My Profile Wallet Services VLE Services Agricultural Services Free Services mKisan Registration eCourts Online Results Farmer Query System 滩 Market Prices Weather Information Farmers Feedback B2C Services Apply for Mandatory Free CCC Examination DataCard Recharge DTH Recharge <u>Health</u> CSC Health Service Information SC Bazaar Mobile Bill Payments **Education** NDLM - Anganwadi/ASHA/Ration Dealer Registration Mobile Recharge BSFL Loan Life Insurance Premium Payment Information Zone Create Digital Locker(Mandatory for VLEs) ed Bus - Bus Ticket Booking pollo Telemedicine Insurance CSC Rozqaar Duniyaa 🐲 Pension SC Travel <u>Bus India</u> Recharge Test via PG <u>VC Card Order</u>🌉 Mobile Recharge Test DTH Recharge Test Income Tax Filingጂ DataCard Recharge Test Education Related Services Bill Payment Test NIELIT Services NIOS Online Admission (Stream 1, 2, 3, & 4) NIOS Registration for Examination Money Transfer Test sic Computer Course (BCC)

"Income Tax Filing" भरने लिंक उपलब्ध है. लिंक पर क्लिक करें |

www.taxgenius.co.in

आवेदन फॉर्म डाउनलोड करने के लिए, "Download Application Form" पर क्लिक करें |

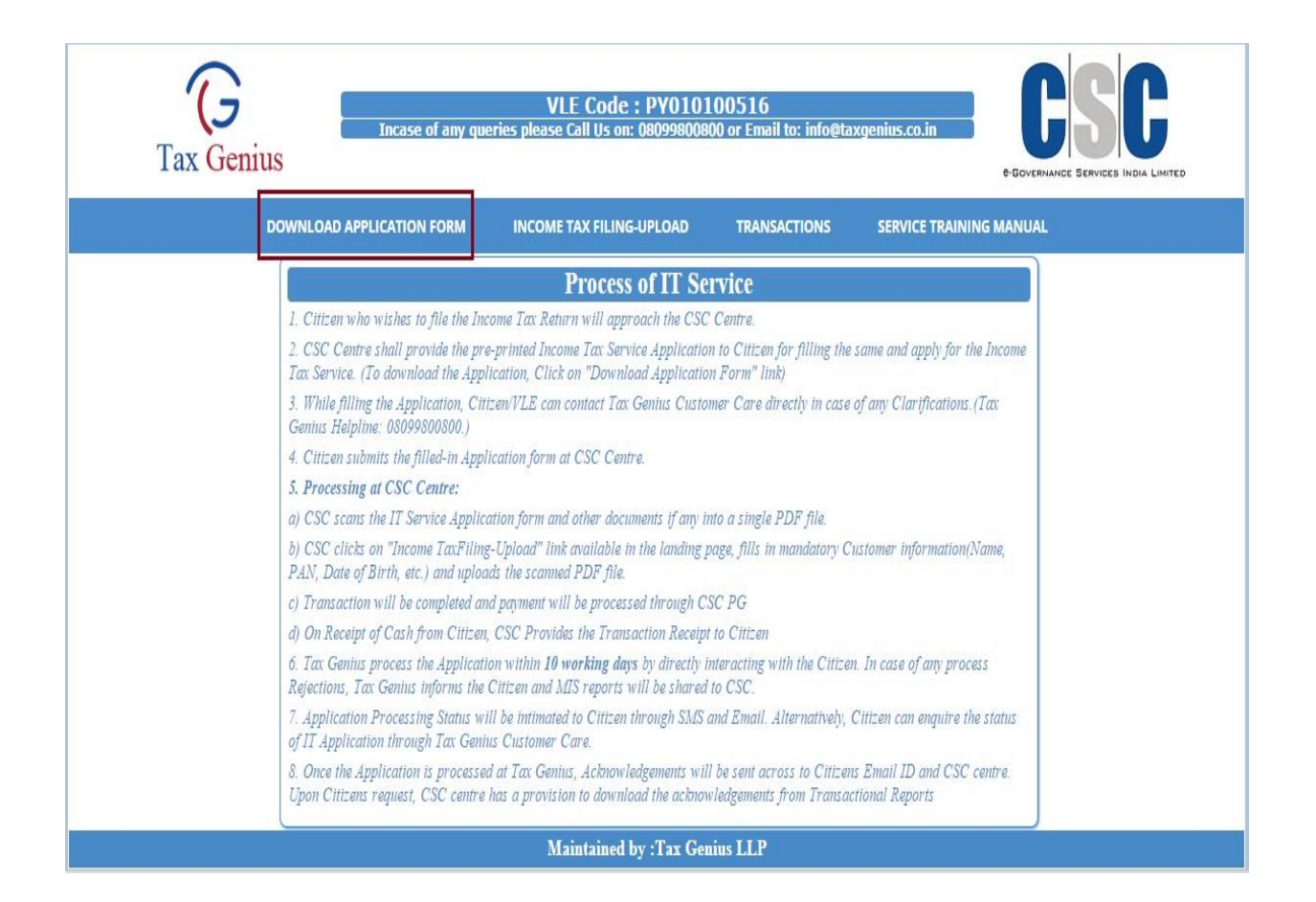

www.taxgenius.co.in

# नीचे दिए गए फॉर्म का प्रिंट आउट ले लो |

| G<br>Tax Genius                                                                                                    |                                                                                                    |                |                  | A<br>(For F                                             | PPL<br>iling                                    | ICAT<br>of Inc | ION<br>ome      | FOF<br>Tax R     | R <b>M</b><br>eturn           | )                                |                 |                            |                        | e-Eove         | C            | S                          | G<br>B INDIA I | MITED |   |
|----------------------------------------------------------------------------------------------------|----------------------------------------------------------------------------------------------------|----------------|------------------|---------------------------------------------------------|-------------------------------------------------|----------------|-----------------|------------------|-------------------------------|----------------------------------|-----------------|----------------------------|------------------------|----------------|--------------|----------------------------|----------------|-------|---|
| (Incase of                                                                                                    | any queri                                                                                                    | es ca          | ll ou            | r Cus                                                   | tome                                            | er Ca          | re Ni           | umbe             | er) Fi                        | elds n                           | narke           | d with                     | n * ar                 | e Mar          | ndato        | iry                        |                |       |   |
| Name *                                                                                                    |                                                                                                    |                |                  |                                                         |                                                 |                |                 |                  |                               |                                  |                 |                            |                        |                |              |                            |                |       |   |
| Father's Name *                                                                                                    |                                                                                                    |                |                  |                                                         |                                                 |                |                 |                  |                               |                                  |                 |                            |                        |                |              |                            |                |       |   |
| Date of Birth *                                                                                                    | 1                                                                                                    |                | 1                |                                                         |                                                 |                |                 | PA               | N *                           |                                  |                 |                            |                        |                |              |                            |                |       |   |
| Address *                                                                                                    |                                                                                                    |                |                  | 1                                                       | 1                                               | 1              |                 |                  |                               |                                  |                 |                            |                        |                |              |                            |                |       |   |
| PIN Code *                                                                                                    |                                                                                                    |                |                  |                                                         |                                                 |                |                 |                  |                               |                                  |                 |                            |                        |                |              |                            |                |       |   |
| State                                                                                                    |                                                                                                    |                |                  |                                                         |                                                 |                | Mo              | bile N           | lo. *                         |                                  |                 |                            |                        |                |              |                            |                |       |   |
| Email *                                                                                                    |                                                                                                    |                |                  |                                                         |                                                 |                |                 |                  |                               |                                  |                 |                            |                        |                |              |                            |                |       |   |
| ANNUAL INCOME DETAILS<br>(If not sure about particulars, leave this Section blank. Our Professional will Call You for full Information)     |                                                                                                    |                |                  |                                                         |                                                 |                |                 |                  |                               |                                  |                 |                            |                        |                |              |                            |                |       |   |
| Select Assessment Year. *                                                                                                    | elect Assessment Year. * AY 2014-15<br>(01-04-2013 tr                                                                                                    |                |                  |                                                         |                                                 |                | 31-03           | 3-201            | 4)                            | AY 2015-16<br>(01-04-2014 to 31- |                 |                            |                        | 31-03          | )3-2015)     |                            |                |       |   |
| Select one or more<br>Sources of Income                                                                                                    | Salary Income<br>✓ (As per Form 16) □                                                                                                    |                |                  |                                                         | Income from Busines<br>House Property D Profess |                |                 | ness c<br>essior | or Income<br>nal 🗆 Capital G  |                                  |                 | ne<br>al Ga                | ins                    |                | Inco<br>Othe | me fro<br>er Sou           | om<br>rces     |       |   |
| Annual Income (INR)                                                                                                    | come (INR) र र र                                                                                                    |                |                  |                                                         |                                                 |                |                 | ₹                |                               |                                  |                 | ₹                          |                        |                |              |                            |                |       |   |
| DEDUCTIONS AND OTHER INFORMATION                                                                                                    |                                                                                                    |                |                  |                                                         |                                                 |                |                 |                  |                               |                                  |                 |                            |                        |                |              |                            |                |       |   |
| Select one or more<br>Deductions/ Exemptions 🗹                                                                                              | Medical /<br>Insurance                                                                                                    | Healt          | h<br>□           | Life Insurance / PF / PPF/<br>Term Deposits D NSC / TDR |                                                 |                |                 |                  | House Rent                    |                                  |                 |                            | Children<br>School Fee |                |              |                            |                |       |   |
| Amount INR                                                                                                    | ₹                                                                                                    |                |                  |                                                         |                                                 |                |                 | ₹                |                               |                                  |                 | ₹                          |                        |                |              |                            |                |       |   |
| Select appropriate<br>Head 🗹                                                                                                    | Agricultur<br>Income                                                                                                    | al             |                  | Hou:<br>Princ                                           | sing L<br>cipal I                               | oan<br>Paid    |                 | Inter<br>Loan    | Interest On Housing<br>Loan 🛛 |                                  |                 | Donations<br>paid If Any 🛛 |                        |                |              | TDS or Advance Tax<br>Paid |                |       |   |
| Amount INR                                                                                                    |                                                                                                    |                |                  | ₹                                                       |                                                 |                |                 | ₹                |                               |                                  |                 | ₹                          |                        |                |              | ₹                          |                |       |   |
|                                                                                                    |                                                                                                    |                |                  |                                                         | BA                                              |                | DETA            | ILS              |                               |                                  |                 |                            |                        |                |              |                            |                |       |   |
| Bank Account Number *                                                                                                    |                                                                                                    |                |                  |                                                         |                                                 |                |                 |                  |                               |                                  |                 |                            |                        |                |              |                            |                |       |   |
| Name of Bank *                                                                                                    |                                                                                                    |                |                  |                                                         |                                                 |                | * Ту            | /pe of<br>☑      | A/C                           | Savir                            | igs Ba          | ank A/                     | C.                     |                | Curr         | ent A                      | ccoun          | t l   |   |
| IFSC CODE (Verify your Check                                                                                                    | ook or Bank                                                                                                    | Pass           | book             | for th                                                  | nis Co                                          | de) *          |                 |                  |                               |                                  |                 |                            |                        |                |              |                            |                |       |   |
| Salaried Employees shall attac<br>Professional calls the Applican<br><b>days subject to receipt of req</b><br>be collected from Concerned ( | NOTE<br>Salaried Employees shall attach the copy of the Form 16 to this Application. After submission of Application at CSC Center, Tax Genius<br>Professional calls the Applicant for collecting full information for further processing. Income Tax Return will be filed within 10 working<br>days subject to receipt of required information from Applicant. E-filing Acknowledgements will be send to Applicant's email ID or they can<br>be collected from Concerned CSC Center. |                |                  |                                                         |                                                 |                |                 |                  |                               |                                  |                 |                            |                        |                |              |                            |                |       |   |
| (Rei                                                                                                    | narks If anv                                                                                                    | )              |                  |                                                         |                                                 |                |                 |                  |                               | (9                               | Signa           | ture o                     | fthe                   | Appli          | icant)       | *                          |                |       |   |
| Regd. Office: <b>M/s. Tax G</b><br>Emai                                                                                                    | enius LLP, 5-<br>l: info@taxg                                                                                                    | 7-1/5<br>enius | 599, P<br>.co.in | lot No                                                  | o. 599<br>www                                   | WP,F           | irst F<br>nius. | loor, H<br>co.in | Hariha<br>C                   | arapur<br>ustom                  | am, V<br>ier Ca | Vanas<br>are: 08           | thalip<br>80998        | ouram<br>80080 | , Hyd<br>0   | eraba                      | id-500         | 0070. | _ |

### निम्नलिखित फार्म आप के लिए एक उदाहरण के रूप में दिखाया है |

|                                                                                                    |                                                                                                    |                        |                            | SA               | MP             | LE A   | PPLI           | CAT                                      | ION            | FILL       | ED II                           | N RE         | D CO                  | DLO            | UR                         |                           |                |                                   |            |       |       |   |
|----------------------------------------------------------------------------------------------------|----------------------------------------------------------------------------------------------------|------------------------|----------------------------|------------------|----------------|--------|----------------|------------------------------------------|----------------|------------|---------------------------------|--------------|-----------------------|----------------|----------------------------|---------------------------|----------------|-----------------------------------|------------|-------|-------|---|
| Tax Ge                                                                                                | eniu                                                                                                    | IS                     |                            |                  |                |        | A<br>(For F    | PPLI<br>iling (                          | CAT<br>of Inc  | ION<br>ome | FOR<br>Tax R                    | M<br>eturn   | )                     |                |                            |                           | e-Govi         | G                                 |            |       | MITED |   |
| (1                                                                                                    | Incase                                                                                                    | e of a                 | any q                      | uerie            | es ca          | ll ou  | r Cust         | tome                                     | er Ca          | re Ni      | umbe                            | r) Fi        | elds n                | narke          | d with                     | n * ar                    | e Mar          | ndato                             | ry         |       |       |   |
| Name *                                                                                                | VEN                                                                                                    | IKAT                   | TA SC                      | MA               | SUN            | IDAF   | RAM            | JAM                                      | IMA            | LAM        | IADA                            | KA           |                       |                |                            |                           |                |                                   |            |       |       |   |
| Father's Name *                                                                                       | VEN                                                                                                    | IKAT                   | A SL                       | IBRA             | HM             | ANY    | ΆM             | JAM                                      | MAI            | LAM        | ADA                             | KA           |                       |                |                            |                           |                |                                   |            |       |       |   |
| Date of Birth *                                                                                       | 0                                                                                                    | 4                      | 1                          | 0                | 7              | 1      | 1              | 9                                        | 8              | 4          | PA                              | N *          | Α                     | Х              | х                          | Ρ                         | X              | 1                                 | 2          | 3     | 4     | Х |
| Address *                                                                                             | но                                                                                                    | JSE                    | NUN                        | 1BER             | 9-3            | -3, (  | GOW            | THA                                      | MII            | NAG        | AR, I                           | IBR          | ARY                   | STRI           | EET,                       | κον                       | VUR            | VIL                               | LAGI       | E     |       |   |
| WEST GODAVARI DISTRICT                                                                                |                                                                                                    |                        |                            |                  |                |        |                | PIN Code * 5                             |                |            |                                 | 3            | 4                     | 3              | 5                          | 0                         |                |                                   |            |       |       |   |
| State                                                                                                 | AND                                                                                                    | DHR                    | A PR                       | ADE              | SH             |        |                |                                          |                | Mo         | bile N                          | lo. *        | 9                     | 3              | 9                          | 3                         | 6              | 6                                 | 8          | 8     | 8     | 8 |
| Email *                                                                                               | sun                                                                                                    | dara                   | m@                         | gma              | il.co          | m      |                |                                          |                |            |                                 |              |                       |                |                            |                           |                |                                   |            |       |       |   |
| (If                                                                                                   | ANNUAL INCOME DETAILS<br>(If not sure about particulars, leave this Section blank. Our Professional will Call You for full Information)                                                                                                    |                        |                            |                  |                |        |                |                                          |                |            |                                 |              |                       |                |                            |                           |                |                                   |            |       |       |   |
| Select Assessment Year. * AY 2014-15<br>(01-04-2013 to                                                |                                                                                                    |                        |                            |                  | 5<br>13 to     | 31-03  | 3-2014         | AY 2015-16<br>(01-04-2014 to 31-03-2015) |                |            |                                 |              | V                     |                |                            |                           |                |                                   |            |       |       |   |
| Select one or more<br>Sources of Income                                                               | e ☑ (As per Form 16) □ House Proper                                                                                                    |                        |                            |                  | om<br>perty    |        | Busir<br>Profe | ness c<br>essior                         | or<br>nal      | V          | Inco<br>Capit                   | me<br>tal Ga | ins                   |                | Incoi<br>Othe              | me fro<br>er Sou          | om<br>rces     |                                   |            |       |       |   |
| Annual Income (INR)                                                                                   |                                                                                                    |                        | ₹                          |                  |                |        |                |                                          |                |            | ₹3,                             | 10,0         | 00/-                  |                | ₹                          |                           |                |                                   | ₹          |       |       |   |
|                                                                                                    | DEDUCTIONS AND OTHER INFORMATION                                                                                                    |                        |                            |                  |                |        |                |                                          |                |            |                                 |              |                       |                |                            |                           |                |                                   |            |       |       |   |
| Select one or more<br>Deductions/ Exemption                                                           | ions                                                                                                    | V                      | Medi<br>Insur              | cal / I<br>ance  | Healt          | h<br>□ | Life I<br>Term | nsura<br>n Dep                           | nce /<br>osits | V          | PF / PPF/ Ho<br>NSC / TDR □ Pai |              |                       | Hous<br>Paid   | House Rent<br>Paid 🛛       |                           |                | Children<br>School Fee 🛛 🗹        |            | Ø     |       |   |
| Amount INR                                                                                            |                                                                                                    |                        | ₹                          |                  |                |        | ₹ 15           | 5,000                                    | 0/-            | र          |                                 |              |                       | ₹ ₹ 12,000/-   |                            |                           |                |                                   |            |       |       |   |
| Select appropriate<br>Head                                                                            | $\checkmark$                                                                                                    | [                      | Agric<br>Incor             | ultura<br>ne     | al             | V      | Hous<br>Princ  | ing Lo<br>ipal P                         | oan<br>Paid    |            | Inter<br>Loan                   | est O        | n Hou                 | ising          | Donations<br>paid If Any   |                           |                | TDS or Advance Tax<br>Paid        |            | e Tax |       |   |
| Amount INR                                                                                            |                                                                                                    |                        | ₹ 50                       | ,000             | 0/-            |        | ₹              |                                          |                |            | ₹                               |              |                       |                | ₹                          |                           |                |                                   | ₹          |       |       |   |
|                                                                                                    |                                                                                                    |                        | A-                         |                  |                |        | 1              | BA                                       | NK E           | DETA       | ILS                             |              |                       |                | 1                          |                           | 1              |                                   |            |       |       |   |
| Bank Account Numb                                                                                     | er *                                                                                                    |                        |                            |                  | 3              | 2      | 1              | 2                                        | 5              | 5          | 3                               | 3            | 5                     | 6              |                            |                           |                |                                   |            |       |       |   |
| Name of Bank *                                                                                        |                                                                                                    |                        |                            |                  |                |        |                |                                          |                | * Ty       | /pe of<br>☑                     | A/C          | Savir                 | ngs Ba         | ank A/                     | ′C.                       |                | Curre                             | ent Ad     | coun  | t l   | 2 |
| IFSC CODE (Verify yo                                                                                  | ur Che                                                                                                    | eckbo                  | ook or                     | Bank             | Pass           | book   | for th         | is Coo                                   | de) *          |            |                                 | S            | В                     | T              | N                          | 0                         | 0              | 0                                 | 4          | 3     | 4     | 7 |
| Salaried Employees s<br>Professional calls the<br><b>days subject to rece</b><br>be collected from Co | NOTE<br>Salaried Employees shall attach the copy of the Form 16 to this Application. After submission of Application at CSC Center, Tax Genius<br>Professional calls the Applicant for collecting full information for further processing. Income Tax Return will be filed within 10 working<br>days subject to receipt of required information from Applicant. E-filing Acknowledgements will be send to Applicant's email ID or they can<br>be collected from Concerned CSC Center. |                        |                            |                  |                |        |                |                                          |                |            |                                 |              |                       |                |                            |                           |                |                                   |            |       |       |   |
| PLAN                                                                                                  | NING                                                                                                    | g fc                   | OR HO                      | DUS              | NG             | LOA    | N              |                                          |                |            |                                 |              | ,                     | 4 <i>p p</i>   | plice                      | ant                       | Si             | gne                               | d          |       |       |   |
| Regd. Office: M                                                                                       | /s. Ta<br>E                                                                                                    | (Rem<br>x Ger<br>mail: | arks I<br>nius Ll<br>info@ | f any)<br>LP, 5- | 7-1/5<br>enius | 99, P  | lot No         | o. 599                                   | WP,F           | irst F     | loor, H<br>co.in                | lariha<br>C  | (S<br>arapur<br>ustor | Signa<br>am, V | ture o<br>Vanas<br>are: 08 | of the<br>thalip<br>30998 | Appli<br>ouram | icant)<br>, Hyd<br><mark>0</mark> | *<br>eraba | d-500 | 0070. |   |
|                                                                                                    | -                                                                                                    |                        |                            |                  |                |        |                |                                          |                |            |                                 | -            |                       |                |                            |                           |                |                                   |            |       |       |   |

# फार्म भरें,स्कैन करे और अपने डेस्कटॉप पर 'Save' करे |

एक सर्विस लेन-देन करने के लिए, "Income Tax Filing Upload" लिंक पर क्लिक करें |

VLE Code : PY010100516 Incase of any queries please Call Us on: 08099800800 or Email to: info@taxge Tax Genius DOWNLOAD APPLICATION FORM INCOME TAX FILING-UPLOAD TRANSACTIONS SERVICE TRAINING MANUAL **Process of IT Service** 1. Citizen who wishes to file the Income Tax Return will approach the CSC Centre. 2. CSC Centre shall provide the pre-printed Income Tax Service Application to Citizen for filling the same and apply for the Income Tax Service. (To download the Application, Click on "Download Application Form" link) 3. While filling the Application, Ctitzen/VLE can contact Tax Genius Customer Care directly in case of any Clarifications. (Tax Genius Helpline: 08099800800.) 4. Citizen submits the filled-in Application form at CSC Centre. 5. Processing at CSC Centre: a) CSC scans the IT Service Application form and other documents if any into a single PDF file. b) CSC clicks on "Income TaxFiling-Upload" link available in the landing page, fills in mandatory Customer information(Name, PAN, Date of Birth, etc.) and uploads the scanned PDF file. c) Transaction will be completed and payment will be processed through CSC PG d) On Receipt of Cash from Citizen, CSC Provides the Transaction Receipt to Citizen 6. Tax Genius process the Application within 10 working days by directly interacting with the Citizen. In case of any process Rejections, Tax Genius informs the Citizen and MIS reports will be shared to CSC. 7. Application Processing Status will be intimated to Citizen through SMS and Email. Alternatively, Citizen can enquire the status of IT Application through Tax Genius Customer Care. Once the Application is processed at Tax Genius, Acknowledgements will be sent across to Citizens Email ID and CSC centre. Upon Citizens request, CSC centre has a provision to download the acknowledgements from Transactional Reports Maintained by :Tax Genius LLP

लिंक पर क्लिक करने के बाद, दिखाया गए 'Income Tax Service' स्क्रीन प्रदर्शित होता है |

| (G<br>ax Genius                 | VLE Code : PY0101<br>eries please Call Us on: 080998008 | .00516<br>00 or Email to: info@t |                         |
|---------------------------------|---------------------------------------------------------|----------------------------------|-------------------------|
| DOWNLOAD APPLICATION FORM       | INCOME TAX FILING-UPLOAD                                | TRANSACTIONS                     | SERVICE TRAINING MANUAL |
|                                 | INCOME TAX SE                                           | RVICE                            |                         |
| Please Enter Details as per PAN | CARD                                                    |                                  |                         |
| Applicant Name*                 |                                                         |                                  |                         |
| PAN Number*                     |                                                         |                                  |                         |
| Date of Birth*                  | (DDMMY)                                                 | ()))                             |                         |
| Mobile No*                      |                                                         |                                  |                         |
| Email*                          |                                                         |                                  |                         |
| State                           | Select 🔽                                                |                                  |                         |
| Assessment Year*                | Select 🖌                                                |                                  |                         |
| Upload Attachment*              | Browse only pdf/jp                                      | g/jpeg/gif/bmp formats           |                         |
| Amount(Rs) 337                  | ree: ks.s                                               | 00/- Service Tax RS.57/- 1       | Juli KS.557/-           |
| * fields are mandatory          | Submit                                                  |                                  |                         |
|                                 | Maintained by Tax Cor                                   | tine II P                        |                         |

6

www.taxgenius.co.in

किसी भी याद आ रही जानकारी के मामले में, जगह में अलर्ट हो जाएगा |

| Tax Genius                                                                                                    | The page at taxgeniusIIp.com sa<br>Please Enter ApplicationName | ys: x                                                            | axgenius.co.in          |
|----------------------------------------------------------------------------------------------------|-----------------------------------------------------------------|------------------------------------------------------------------|-------------------------|
| DOWNLOAD APPLICATION FORM                                                                                                    | INCOME TAX FILING-UPLOAD                                        | TRANSACTIONS                                                     | SERVICE TRAINING MANUAL |
| Please Enter Details as per PA                                                                                                    | INCOME TAX SE                                                   | ERVICE                                                           |                         |
| Applicant Name*<br>PAN Number*<br>Date of Birth*<br>Mobile No*<br>Email*<br>State<br>Assessment Year*<br>Upload Attachment*<br>Choo<br>Amount(Rs) 337 | (DDMMY<br>Select                                                | YYY)<br>pdf/jpg/jpeg/gif/bmp form<br>300/- Service Tax Rs.37/- T | ats<br>'otal Rs.337/-   |
|                                                                                                    | Maintained by :Tax Ge                                           | nius LLP                                                         |                         |

# ग्राहक जानकारी सूचना फार्म में भरें. प्रपत्र में, \* फ़ील्ड अनिवार्य हैं |

| Tax Genius                                           | VLE Code : P<br>any queries please Call Us on: 08 | Y010100516<br>099800800 or Email to: info@tax | xgenius.co.in CCSCC GEVERNANCE SERVICES INDIA LIMITED |
|------------------------------------------------------|---------------------------------------------------|-----------------------------------------------|-------------------------------------------------------|
| DOWNLOAD APPLICATION FO                              | RM INCOME TAX FILING-UP                           | LOAD TRANSACTIONS                             | SERVICE TRAINING MANUAL                               |
| Please Enter Details as p                            | INCOME TA                                         | AX SERVICE                                    |                                                       |
| Applicant Name*<br>PAN Number*                       | VENKATA SOMASUNDARAM JAMMALAM<br>AXXXX2710X       | ]                                             |                                                       |
| Date of Birth*<br>Mobile No*                         | 15-05-1975<br>8099800800                          | (DDMMYYYY)                                    |                                                       |
| Email*<br>State                                      | SUNDAR@GMAIL.COM<br>Delhi T                       | ]                                             |                                                       |
| Assessment Year*<br>Upload Attachment*<br>Amount/Re) | 2014-2015  Choose File No file chosen 337         | only pdf/jpg/jpeg/gif/bmp format              | ts<br>tal Rs 337/-                                    |
| * fields are mandatory                               | Su                                                | bmit                                          |                                                       |
| L                                                    | Maintained by :                                   | Tax Genius LLP                                |                                                       |

www.taxgenius.co.in

"Browse" करें और स्कैन किए गए फार्म के लिए अपलोड करें |

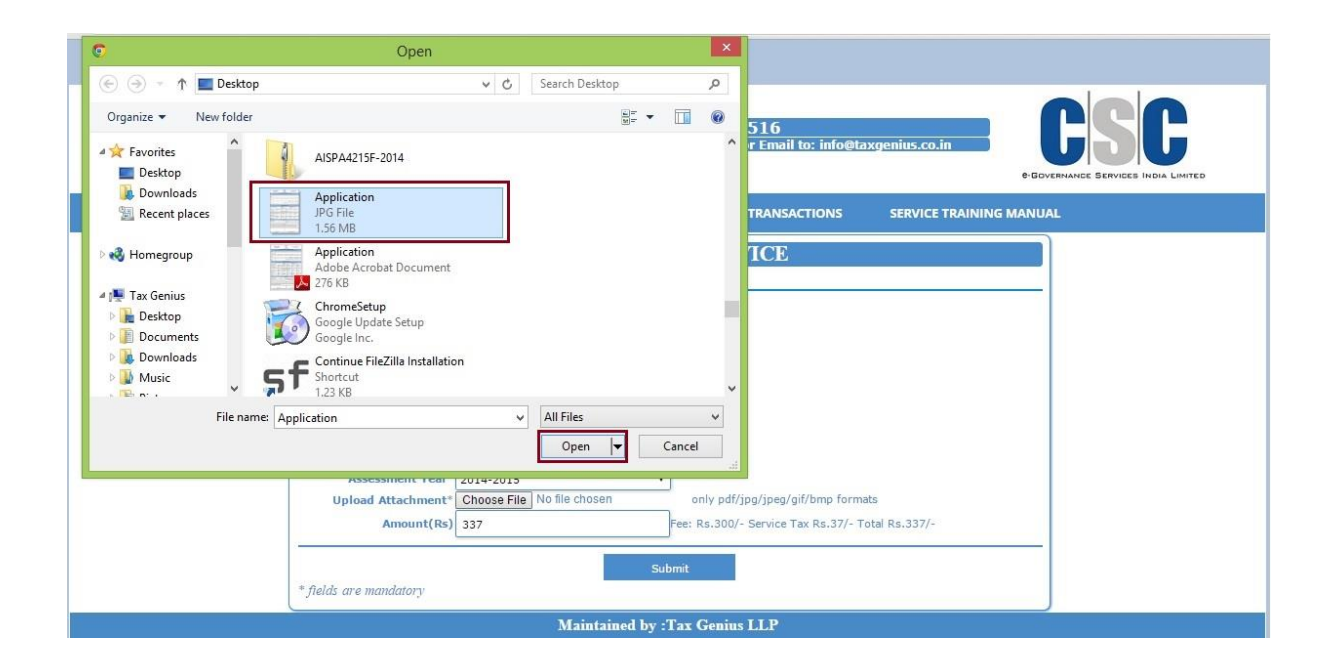

#### फ़ाइल का आकार > 500 KB से अधिक प्रतिबंधित हैं |

| Tax Genius                                                                                                    | The page at taxgeniusIIp.com says:<br>Upload file size 500kb below only<br>ок<br>Сахденіць.co.in<br>Сок<br>ок<br>ок<br>ок                               |
|----------------------------------------------------------------------------------------------------|----------------------------------------------------------------------------------------------------|
| DOWNLOAD APPLICATION FORM                                                                                                  | INCOME TAX FILING-UPLOAD TRANSACTIONS SERVICE TRAINING MANUAL                                                                                           |
| Please Enter Details as per                                                                                                | INCOME TAX SERVICE                                                                                                    |
| Applicant Name <sup>*</sup> VE<br>PAN Number <sup>*</sup> AX<br>Date of Birth <sup>*</sup> 15<br>Mobile No <sup>*</sup> 80 | UKATA SOMASUNDARAM JAMMALAN<br>OK/2710X<br>05-1975 (DDMMYYYY)<br>99800800                                                                               |
| Assessment Year* 20<br>Upload Attachment* Ct<br>Amount(Rs) 33                                                              | NDAR@GMALL.COM<br>hi •<br>4-2015 •<br>oose File Application.jpg only pdf/jpg/jpeg/gif/bmp formats<br>7 Fee: Rs.300/- Service Tax Rs.37/- Total Rs.337/- |
| * fields are mandatory                                                                                                    | Submit                                                                                                    |

| <b>Tax Genius</b> | In case of any qu                                                                                                    | VLE Code : PY<br>eries please Call Us on: 0809                        | 010100516<br>19800800 or Email to: info@ta:                            | kgenius.co.in CSSC<br>e-Governance Services India Lamted |
|-------------------|----------------------------------------------------------------------------------------------------|-----------------------------------------------------------------------|------------------------------------------------------------------------|----------------------------------------------------------|
| DOW               | ILOAD APPLICATION FORM                                                                                                | INCOME TAX FILING-UPLO                                                | DAD TRANSACTIONS                                                       | SERVICE TRAINING MANUAL                                  |
| PI                | ease Enter Details as per PAI                                                                                         | INCOME TAX                                                            | X SERVICE                                                              |                                                          |
|                   | Applicant Name* VENKA<br>PAN Number* AXXXX<br>Date of Birth* 15-05<br>Mobile No* 80998<br>Email* SUND/<br>State Delhi | TA SOMASUNDARAM JAMMALAP<br>2710X<br>1975 (E<br>00800<br>IR@GMAIL.COM | JOMMYYYY)                                                              |                                                          |
| _                 | Assessment Year* 2014-2<br>Upload Attachment* Choos<br>Amount(Rs) 337                                                 | e File TestApplication.pdf                                            | only pdf/jpg/jpeg/gif/bmp forma<br>ee: Rs.300/- Service Tax Rs.37/- To | ts<br>tal Rs.337/-                                       |
| ر*                | fields are mandatory                                                                                                  | Subm                                                                  |                                                                        |                                                          |

"Payment Details" स्क्रीन प्राप्त करने के लिए बटन "Submit" पर क्लिक करें |

|             | PAYMENT DET                    | AILS                       |  |
|-------------|--------------------------------|----------------------------|--|
| Incom<br>Am | e_Tax_Filing<br>ount(Rs.)      | Income Tax Filing<br>337   |  |
|             | OMT ID PY01<br>Wallet Password | 0100516                    |  |
|             | Pay Now                        | ing 128 bit SSL encryption |  |

"Wallet Password" दर्ज करें, चेक बॉक् टिक करें और अब "Pay Now" पर क्लिक करें |

#### एक रसीद उत्पन्न करने के लिए "Print" बटन पर क्लिक करें |

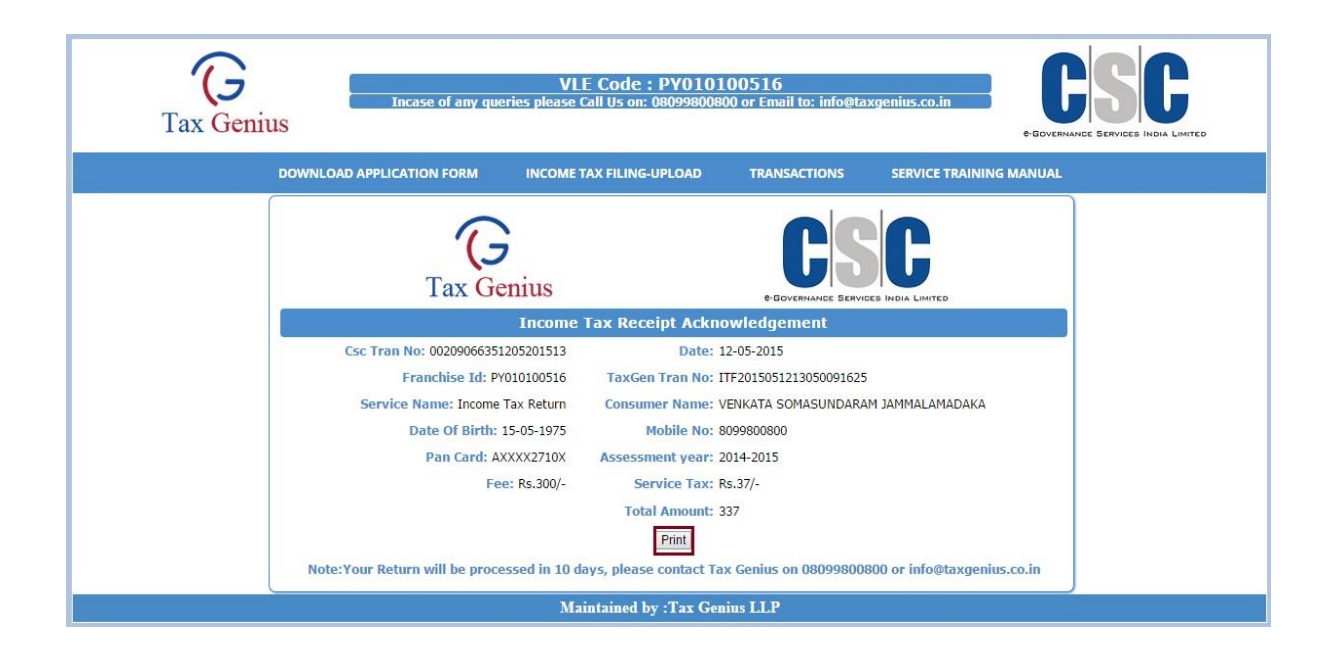

# e-Filing Acknowledgements प्राप्त करने के लिए

लेन-देन की सूची प्राप्त करने, "Transactions" लिंक पर क्लिक करें |

| Tax Geniu | Incase of any que         | VLE Code : PY0101<br>eries please Call Us on: 080998008( | 00516<br>00 or Email to: info@ta | axgenius.co.in e Governance | SC<br>SE SERVICES INDIA LIMITED |
|-----------|---------------------------|----------------------------------------------------------|----------------------------------|-----------------------------|---------------------------------|
|           | DOWNLOAD APPLICATION FORM | INCOME TAX FILING-UPLOAD                                 | TRANSACTIONS                     | SERVICE TRAINING MANUAL     |                                 |
|           | INC                       | COME TAX TRANSACT                                        | IONS DETAIL                      | s                           |                                 |
|           | From Date*                |                                                          | To Date*                         |                             |                                 |
|           |                           | Get Details                                              |                                  |                             |                                 |
|           |                           | Maintained by :Tax Gen                                   | ius LLP                          |                             |                                 |
|           |                           |                                                          |                                  |                             |                                 |

तारीख से और तारीख दर्ज करें, 'Status Type' से आवश्यक स्थिति चुनें और "Get Details" बटन पर क्लिक करें |

| Tax Geniu | Incase of any que         | VLE Code : PY0101<br>sries please Call Us on: 0809980080 | .00516<br>00 or Email to: info@ta: | xgenius.co.in<br>+ Gov | ENANCE SERVICES INDIA LIMITED |
|-----------|---------------------------|----------------------------------------------------------|------------------------------------|------------------------|-------------------------------|
|           | DOWNLOAD APPLICATION FORM | INCOME TAX FILING-UPLOAD                                 | TRANSACTIONS                       | SERVICE TRAINING MANU/ | AL                            |
|           | From Date*                | COME TAX TRANSACT                                        | TONS DETAILS                       | 5                      |                               |
|           |                           | Maintained by :Tax Gen                                   | ius LLP                            |                        |                               |

'Status Type' - Processed होने से 'Acknowledgement' लिंक सक्रिय हो जाएगा |

| VLE Code : PY010100516         Incase of any gueries please Call Us on: 08099800800 or Email to: info@taxgenius.co.in         Cost         Operation         Operation |                                                                                                    |                                          |             |            |                       |             |             |           |                    |               | LIMITED         |
|----------------------------------------------------------------------------------------------------|----------------------------------------------------------------------------------------------------|------------------------------------------|-------------|------------|-----------------------|-------------|-------------|-----------|--------------------|---------------|-----------------|
|                                                                                                    | D                                                                                                   | OWNLOAD APPLIC                           | ATION FOR   | M INC      | OME TAX FILING-UPLOAD | TRANS       | ACTIONS     | SERVICE T | RAINING MANUAL     |               |                 |
|                                                                                                    |                                                                                                    |                                          |             | INCOM      | E TAX TRANSAC         | CTIONS I    | DETAILS     |           |                    |               |                 |
|                                                                                                    | From Date <sup>®</sup> 10-05-2015 To Date <sup>®</sup> 12-05-2015<br>Status Type <sup>®</sup> ALL • |                                          |             |            |                       |             |             |           |                    |               |                 |
|                                                                                                    |                                                                                                    |                                          |             |            | Get Details           |             |             |           |                    |               |                 |
| TranNo                                                                                                    | TranDate                                                                                            | Name                                     | Dob         | PanCard    | Email                 | Vle_code    | mobileno    | Amount    | Assessment<br>Year | StatusType    | Download        |
| ITF2015051020055348951                                                                                                    | 10-MAY-2015                                                                                         | VENKATA<br>SOMASUNDARAM<br>JAMMALAMADAKA | 04-JUL-1982 | AXXXX2710X | info@taxgenius.co.in  | PY010100516 | 9393668888  | 337       | 2015-2016          | PROCESSED     | Acknowledgement |
| ITF2015051213050091625                                                                                                    | 12-MAY-2015                                                                                         | VENKATA<br>SOMASUNDARAM<br>JAMMALAMADAKA | 15-MAY-1975 | AXXXX2710X | SUNDAR@GMAIL.COM      | PY010100516 | \$099800800 | 337       | 2014-2015          | UNDER PROCESS | Acknowledgement |
| ITF2015051118462095830                                                                                                    | 11-MAY-2015                                                                                         | VENKATA<br>SOMASUNDARAM<br>JAMMALAMADAKA | 04-JUL-1982 | AFVPJ9651C | jvssundar@gmail.com   | PY010100516 | 9393668888  | 337       | 2015-2016          | UNDER PROCESS | Acknowledgement |

e-Filing Acknowledgements डाउनलोड करने के लिए, 'Acknowledgement' लिंक पर क्लिक करे | ITR - V फॉर्म पे Applicant साइन इन करें और साधारण 5/- डाक / स्पीडपोस्ट द्वारा नीचे दिए गए पते पर भेजें |

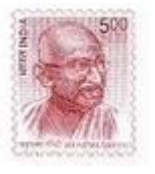

From: Applicant Name Door No Address Line City and PIN Code. To, Income Tax Department – CPC, Post Box No -1, Electronic City Post office, Bengaluru, Karnataka, 560100.

अधिक जानकारी के लिए "Tax Genius" हेल्प लाइन पे कॉल करे |

# धन्यवाद

www.taxgenius.co.in